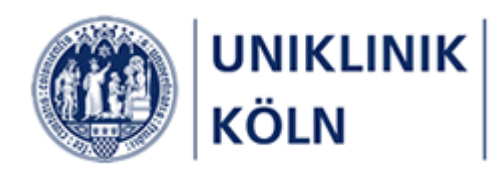

Bildungsportal der Uniklinik Köln

Anleitung zur Seminaranmeldung durch Vorgesetzte

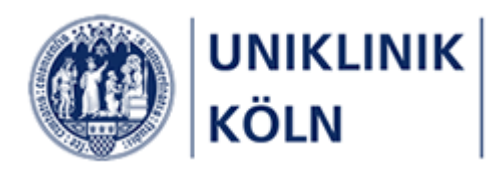

| Inhaltsverzeichnis |
|--------------------|
|--------------------|

| Seminarprogramm                                                                                                    |
|----------------------------------------------------------------------------------------------------|
| Lehrgänge3                                                                                                    |
| Seminar und Kurs                                                                                                    |
| Externe Interessenten                                                                                                    |
| Definition Vorgesetze                                                                                                    |
| Eingeschränktes Kursangebot                                                                                                    |
| Hinweise zum Dokument:                                                                                                    |
| Grundsätzliches 4                                                                                                    |
| Verfügbarkeit4                                                                                                    |
| Darstellung der Bildschirm-Hardcopies4                                                                                                    |
| Der Ablauf einer Kursanmeldung in aller Kürze5                                                                                                    |
| Das Bildungsportal der Uniklinik Köln 6                                                                                                    |
| Anmeldung am Bildungsportal der Uniklinik Köln7                                                                                                    |
| Abmeldung vom Bildungsportal der Uniklinik Köln 10                                                                                                    |
| Weitere Möglichkeiten zum Aufruf des Login-Formulars10                                                                                                    |
| Hauptmenü                                                                                                    |
|                                                                                                    |
| Darstellungsbeispiele                                                                                                    |
| Darstellungsbeispiele                                                                                                    |
| Darstellungsbeispiele                                                                                                    |
| Darstellungsbeispiele                                                                                                    |
| Darstellungsbeispiele                                                                                                    |
| Darstellungsbeispiele                                                                                                    |
| Darstellungsbeispiele       11         Einen Kurs auswählen und buchen       12         Kursauswahl       12         Kurse suchen       13         Detaildarstellung eines Kurses       14         Kurs-Anmeldung durchführen       15         Weitere Personen zu einem Kurs anmelden       16                                                                                                    |
| Darstellungsbeispiele       11         Einen Kurs auswählen und buchen       12         Kursauswahl       12         Kurse suchen       13         Detaildarstellung eines Kurses       14         Kurs-Anmeldung durchführen       15         Weitere Personen zu einem Kurs anmelden       16         Bearbeitung der Teilnehmerliste       18                                                                                                    |
| Darstellungsbeispiele       11         Einen Kurs auswählen und buchen       12         Kursauswahl       12         Kurse suchen       13         Detaildarstellung eines Kurses       14         Kurs-Anmeldung durchführen       15         Weitere Personen zu einem Kurs anmelden       16         Bearbeitung der Teilnehmerliste       18         Teilnahmebedingungen akzeptieren       19                                                                                                    |
| Darstellungsbeispiele       11         Einen Kurs auswählen und buchen       12         Kursauswahl       12         Kurse suchen       13         Detaildarstellung eines Kurses       14         Kurs-Anmeldung durchführen       15         Weitere Personen zu einem Kurs anmelden       16         Bearbeitung der Teilnehmerliste       18         Teilnahmebedingungen akzeptieren       19         Prüfen der Pflichtfelder       20                                                                                                    |
| Darstellungsbeispiele       11         Einen Kurs auswählen und buchen       12         Kursauswahl       12         Kurse suchen       13         Detaildarstellung eines Kurses       14         Kurs-Anmeldung durchführen       15         Weitere Personen zu einem Kurs anmelden       16         Bearbeitung der Teilnehmerliste       18         Teilnahmebedingungen akzeptieren       19         Prüfen der Pflichtfelder       20         Kurs-Anmeldebestätigung im Bildungsportal       21                                                                        |
| Darstellungsbeispiele       11         Einen Kurs auswählen und buchen       12         Kursauswahl       12         Kurse suchen       13         Detaildarstellung eines Kurses       14         Kurs-Anmeldung durchführen       15         Weitere Personen zu einem Kurs anmelden       16         Bearbeitung der Teilnehmerliste       18         Teilnahmebedingungen akzeptieren       19         Prüfen der Pflichtfelder       20         Kurs-Anmeldubestätigung im Bildungsportal       21         Abschluss der Anmeldung       23                               |
| Darstellungsbeispiele       11         Einen Kurs auswählen und buchen       12         Kursauswahl       12         Kurse suchen       13         Detaildarstellung eines Kurses       14         Kurs-Anmeldung durchführen       15         Weitere Personen zu einem Kurs anmelden       16         Bearbeitung der Teilnehmerliste       18         Teilnahmebedingungen akzeptieren       19         Prüfen der Pflichtfelder       20         Kurs-Anmeldung im Bildungsportal       21         Abschluss der Anmeldung       23                                        |
| Darstellungsbeispiele       11         Einen Kurs auswählen und buchen       12         Kursauswahl       12         Kurse suchen       13         Detaildarstellung eines Kurses       14         Kurs-Anmeldung durchführen       15         Weitere Personen zu einem Kurs anmelden       16         Bearbeitung der Teilnehmerliste       18         Teilnahmebedingungen akzeptieren       19         Prüfen der Pflichtfelder       20         Kurs-Anmeldung im Bildungsportal       21         Abschluss der Anmeldung       23         Abbildungsverzeichnis       24 |

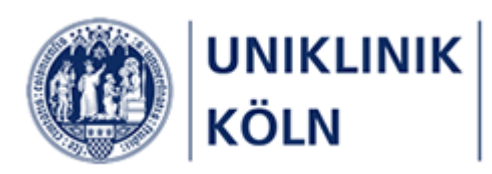

### Begriffsbestimmungen:

### Seminarprogramm

• Das Seminarprogramm ist die Gesamtheit aller vom Bildungszentrum der Uniklinik Köln verwalteten Seminar und Lehrgänge.

### Lehrgänge

• Ein Lehrgang ist gleichzusetzen mit einem *Kapitel* des Seminarprogramms. Der Lehrgang ist das übergeordnete Element zu einem Kurs.

#### Seminar und Kurs

• In dieser Anleitung als auch im gesamten Bildungsportal der Uniklinik Köln werden die Begriffe Seminar, Kurs und Fortbildungen gleichbedeutend verwendet.

#### Externe Interessenten

• *Externe* oder *externe Interessenten* im Sinne dieses Dokuments sind Personen, die nicht Beschäftigte der Uniklinik Köln oder eines Tochterunternehmens sind.

#### Definition Vorgesetze

 Der Begriff *Vorgesetzte* oder *Vorgesetzter* im Sinne dieses Dokuments sind alle Personen, die ermächtigt sind, in ihrem Organisationsbereich Anmeldungen für andere Kursteilnehmer/innen vorzunehmen. Dies können die dienstlichen Vorgesetzen als auch andere Personen, wie beispielsweise Sekretariats- oder Teamleitungen sein.

#### Eingeschränktes Kursangebot

- Im Bereich *Seminaranmeldung durch Vorgesetzte* werden nur ganz bestimmte Seminare des kompletten Seminarprogramms zur Auswahl angeboten.
- Sollten Sie f
  ür Ihren Bereich weitere Seminare f
  ür eine Gruppe buchen wollen, die nicht in der Kurs
  übersicht "Anmeldung durch Vorgesetzte" aufgef
  ührt sind, wie beispielsweise eine eigene/zus
  ätzliche ORBIS- oder EXCEL-Schulung f
  ür Ihren Bereich, kontaktieren Sie das Team Bildungszentrum. Gemeinsam wird er
  örtert, inwiefern f
  ür ihren Bereich ein eigener Kurs angeboten werden kann und wie weiter zu verfahren ist.

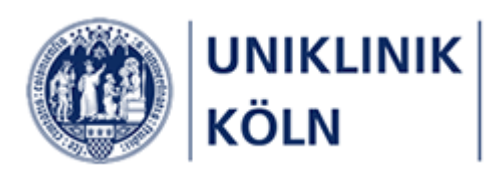

### Hinweise zum Dokument:

#### Grundsätzliches

- Dieses Dokument regelt die Seminar-Anmeldungen durch *Vorgesetzte*, die andere Personen f
  ür ein Seminar anmelden m
  öchten. Angemeldet werden k
  önnen *eine* andere Person als auch eine Personengruppe.
- Diese nachfolgend beschriebene Art der Kursanmeldung beinhaltet <u>keinen</u> Genehmigungsworkflow. Sämtliche angemeldeten Personen werden unmittelbar in das Seminarverwaltungsprogramm des Bildungszentrums der Uniklinik Köln übernommen.
- Für die nachfolgenden Workflows existieren weitere Anleitungen.
  - o Seminaranmeldungen für Beschäftigte der Uniklinik Köln und Tochterunternehmen
  - o Externe Interessenten (Nicht-Beschäftigte der Uniklinik / Tochterunternehmen)
  - o Seminargenehmigung durch Vorgesetzte
  - o Seminaranmeldungen mit Privatverrechnung (Selbstzahler)

#### Verfügbarkeit

- Dieses Dokument wird Ihnen u. a. auf dieser Webseite zur Verfügung gestellt:
  - Im Menüpunkt Informationen, Untermenü Anleitungen. (Anmeldung am Bildungsportal erforderlich)

#### Darstellung der Bildschirm-Hardcopies

 Sämtliche in diesem Dokument dargestellten Abbildungen wurden mit einem Desktop-PC erstellt. Das Bildungsportal ist ein webbasiertes System und verfügt über ein responsives Design, so dass die Webseiten-Darstellung vom verwendeten Gerät (PC/Notebook, Tablet oder Smartphone), der gewählten Bildschirmdarstellung (hoch/quer) sowie der gewählten Grafikauflösung abhängt und entsprechend variieren kann.

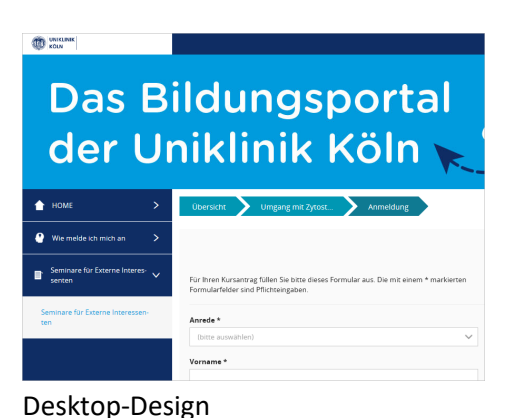

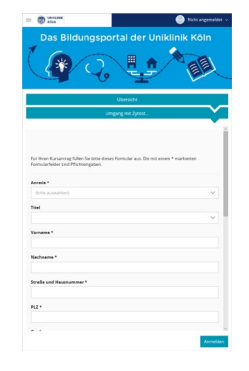

Smartphone-Design

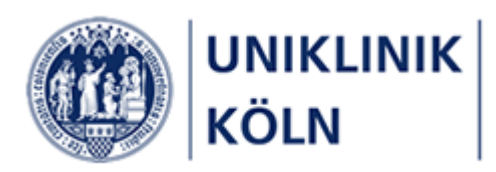

## Der Ablauf einer Kursanmeldung in aller Kürze

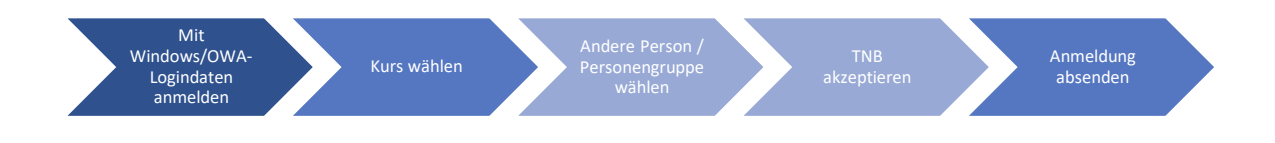

Vorgesetzte/r als Antragsteller/-in:

- Anmeldung am Bildungsportal mit Windows-/OWA-Logindaten
- Auswahl eines Kurses
- Anzumeldende Person oder Personengruppe wählen
- Akzeptieren der Teilnahmebedingungen
- Absenden der Anmeldung

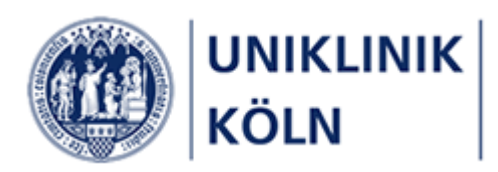

# Das Bildungsportal der Uniklinik Köln

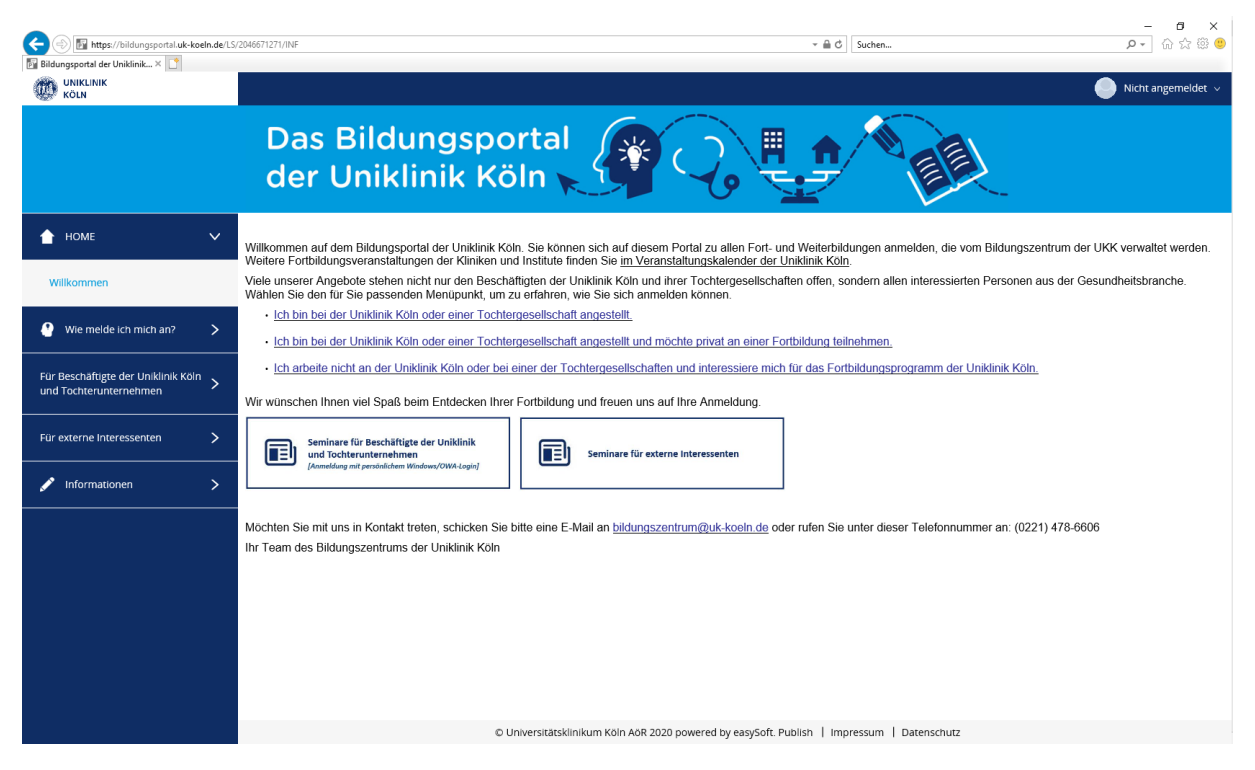

Abbildung 1- Startseite Bildungsportal der Uniklinik Köln (Anwender/-in ist nicht angemeldet)

Nach dem Aufruf der Bildungsportal-Seite (und ohne sich am System angemeldet zu haben), wird Ihnen die "Willkommen-Seite" angezeigt. Diese können Sie zu jeder Zeit durch ein Anklicken des Uniklinik-Köln-Logos in der linken oberen Ecke aufrufen. Alternativ klicken Sie auf den Menüpunkt HOME und anschließend auf Willkommen.

Das Hauptmenü auf der linken Seite enthält zu diesem Zeitpunkt Informationen zum Anmeldeverfahren sowie das Seminarprogramm, das für externe Interessenten freigegeben wurde.

Im Menüpunkt Informationen wird auf weitere Webseiten verlinkt.

Bei der Darstellung auf einem mobilen Gerät bzw. beim Verkleinern der Desktop-Darstellung wird das Hauptmenü ausgeblendet und als "Hamburger-Menü" dargestellt.

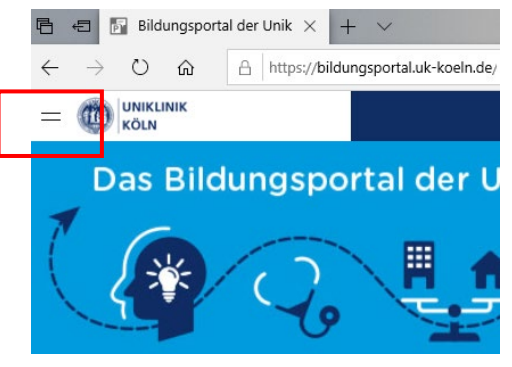

Abbildung 2:Hamburger-Menü

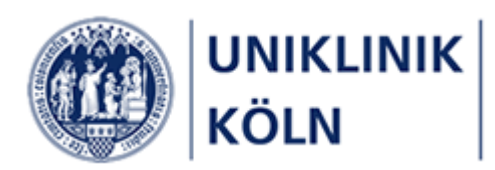

# Anmeldung am Bildungsportal der Uniklinik Köln

Damit Sie als Beschäftigte/r der Uniklinik Köln oder eines Tochterunternehmens Kurse und Seminare des Bildungszentrums auswählen und buchen können, müssen Sie sich am Bildungsportal anmelden.

Die Anmeldedaten (*Benutzerkennung und Passwort*) sind identisch mit den Logindaten, die Sie zum Anmelden an Ihrem Windows-Rechner (im MedLAN-P) oder an OWA (Outlook Web Access) verwenden.

Sollten Sie Ihr Windows-/OWA-Passwort ändern, so gilt dieses aktuelle Passwort auch im Bildungsportal der Uniklinik Köln.

Es gibt derzeit mehrere Möglichkeiten, das Anmeldeformular aufzurufen. Der einfachste Weg führt über das Standard-Login-Menü in der Kopfzeile des Systems:

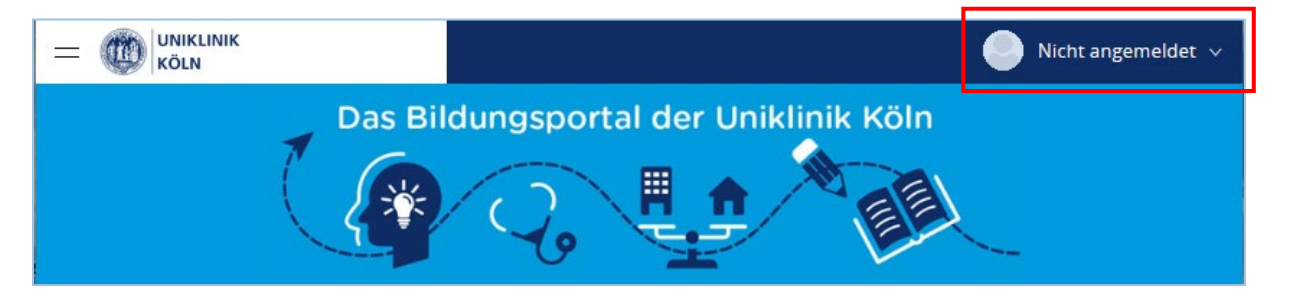

Abbildung 4: Geschlossenes Login-Menü in der Kopfzeile

Sobald man den Mauszeiger auf dem Menü "Nicht angemeldet" platziert, öffnet sich das Menü.

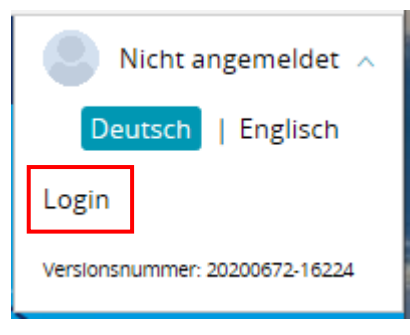

Angezeigt wird der Hinweis, dass man nicht angemeldet ist, dass die ausgewählte Systemsprache *Deutsch* ist sowie die Systemversionsnummer.

Klicken Sie nun auf den Link Login

Abbildung 5: Login-Menü

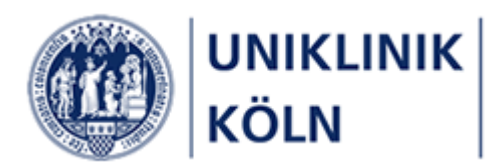

Das Formular zur Anmeldung am Bildungsportal wird geöffnet.

|           | KÖLN              | NIK           |       |
|-----------|-------------------|---------------|-------|
| Name      |                   |               |       |
| ivanie.   |                   |               |       |
| Kennwort: |                   |               |       |
|           | lch möchte eingel | oggt bleiben. |       |
|           |                   |               | 11111 |

Abbildung 6: Anmeldeformular

Geben Sie nun Ihre Windows-/OWA-Logindaten in das Formular ein:

- Name: Ihren Windows-/OWA-Benutzernamen
- Kennwort: Ihr Windows-/OWA-Passwort

Schließen Sie Ihr Login am Bildungsportal der Uniklinik Köln mit einem Klick auf Anmelden ab.

Sollten Sie Probleme mit Ihrer Anmeldung haben, wenden Sie sich bitte an den uk-it ServiceDesk unter der Telefonnummer (0221) 478-7555 oder per E-Mail an <u>servicedesk@uk-koeln.de</u>

Das Bildungszentrum kann bezüglich Ihrer Windows-Anmeldung nicht unterstützen.

#### Hinweis:

Auf diesem Anmeldeformular wird Ihnen der Link "*Kennwort vergessen?*" angezeigt, den Sie auch anklicken *könnten*. Danach werden Sie durch einen Prozess geleitet, der Ihnen die Möglichkeit anzeigt, Ihr Kennwort zurücksetzen zu lassen.

Da die Anmeldung am Bildungsportal jedoch mit dem zentralen Windows-Benutzerverwaltungssystem ("Active Directory") gekoppelt ist, erhalten Sie im Zuge einer solchen Aktion eine entsprechende Fehlermeldung, sobald Sie versuchen, Ihr (Windows-) Passwort im Bildungsportal zurück zu setzen.

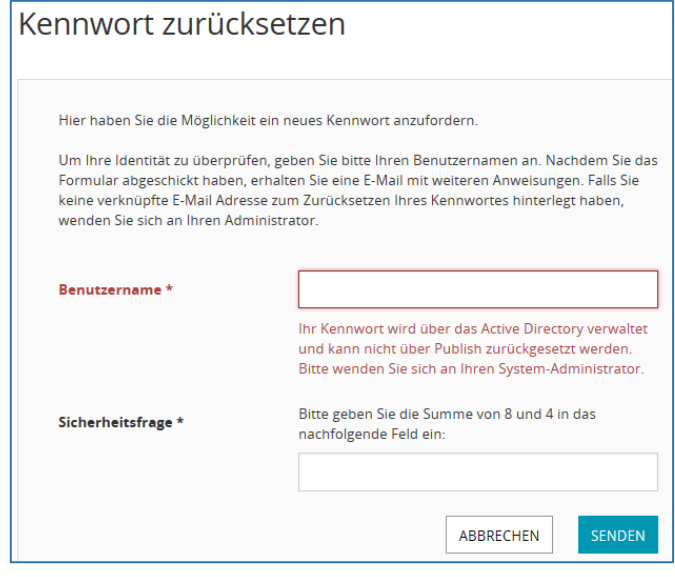

Abbildung 7: Hinweis bei versuchtem Kennwort-Reset

Der Begriff "Publish" wird vom Softwarehersteller für dieses Online-System verwendet.

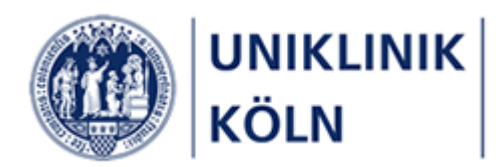

Im Anschluss an eine erfolgreiche Anmeldung am Bildungsportal werden das komplette Seminarprogramm des Bildungszentrums sowie u. a. zusätzliche Menüpunkte für Beschäftigte der Uniklinik Köln und der Tochterunternehmen freigeschaltet.

Des Weiteren wird Ihr Benutzername in der Menü-Kopfzeile angezeigt.

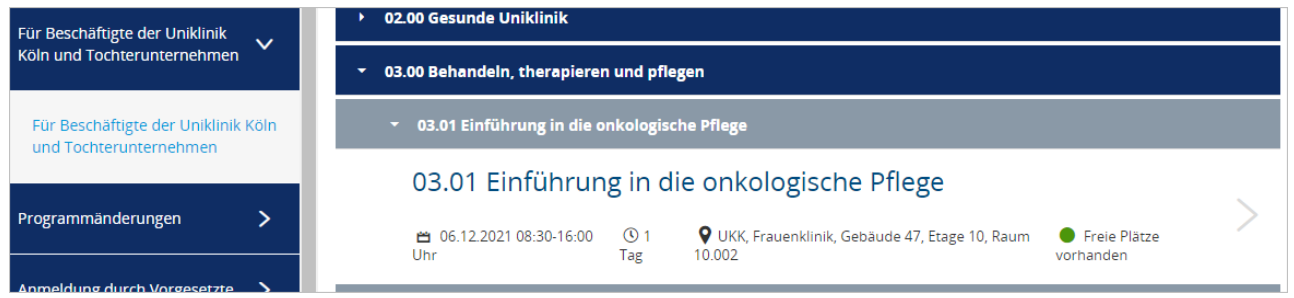

Abbildung 8: Darstellung von Menüs, Lehrgängen und Kursen für Beschäftigte der Uniklinik Köln und Tochterunternehmen (Beispiel)

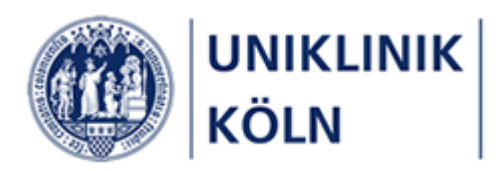

## Abmeldung vom Bildungsportal der Uniklinik Köln

| Benutzername 🔨                 |  |  |
|--------------------------------|--|--|
| Deutsch   Englisch             |  |  |
| Profil aufrufen                |  |  |
| Logout                         |  |  |
| Versionsnummer: 20200672-16224 |  |  |

Zur Abmeldung bewegen Sie den Mauszeiger auf Ihren Benutzernamen im Standard-Login-Menü der Kopfzeile, das sich daraufhin öffnet.

Klicken Sie auf *Logout*. Sie werden vom Bildungsportal abgemeldet.

Abbildung 9: Logout-Vorgang

### Weitere Möglichkeiten zum Aufruf des Login-Formulars

|                                                                 | Nicht angemeldet 🗸                                                                                                    |
|-----------------------------------------------------------------|----------------------------------------------------------------------------------------------------|
| D<br>d                                                          | er Uniklinik Köln                                                                                                    |
| 🛉 номе                                                          | Willkommen auf dem Bildungsportal der Uniklinik Köln. Sie können sich auf diesem Portal zu allen Fort- und<br>Weiterbildungen anmelden, die vom Bildungszentrum der LIKK verwaltet werden. Weitere Fortbildungsveranstaltungen der                                                                                                    |
| Willkommen                                                      | Klinikon und Institute finden Sie im Veranstaltungskalender der Uniklinik Kölner. Herer Techtergesellschaften offen,     Viele unserer Angebote stehen nicht nur den Beschäftigten der Uniklinik Köln und ihrer Techtergesellschaften offen,     sondern allen interessierden Personen aus der Gestundheitbenche. Wählen Sie den für Sie passenden Menjunkt um zu |
| Wie melde ich mich an?                                          | erfahren, wie Sie sich nem Hortsbereraus der Ocsanienissisnende, wanden die der fahren sie gestenden wenigenikk, um zu erfahren, wie Sie sich nem Hortsbereraus der Ocsanienissisnende, wanden die der darie sie gestenden wenigenikk, um zu                                                                                                    |
| Für Beschäftigte der Uniklinik Köln .<br>und Tochterunternehmen | Ich bin bei der Uniklinik Köln oder einer Tochtergesellschaft angestellt und möchte privat an einer Fortbildung<br>teilnehmen.                                                                                                    |
| Für externe Interessenten                                       | Fortbildungsprogramm der Uniklinik Köln.     Wir wünschen Ihnen viel Spaß beim Entdecken Ihrer Fortbildung und freuen uns auf Ihre Anmeldung.                                                                                                    |
| Informationen                                                   | Seminare für Beschäftigte der Uniklinik<br>und Tochterunternehmen<br>[Anmeldung mit persönlichem Windows/OWA-Login] Seminare für externe Interessenten                                                                                                    |
|                                                                 | Möchten Sie mit uns in Kontakt treten, schicken Sie bitte eine E-Mail an <u>bildungszentrum@uk-koeln.de</u> oder rufen Sie unter dieser Telefonnummer an: (0221) 478-6606<br>Ihr Team des Bildungszentrums der Uniklinik Köln                                                                                                    |

Abbildung 10: Aufruf Login-Formular: Alternative 1

Alternative 1:

Klicken Sie auf die Schaltfläche "Seminare für Beschäftigte der Uniklinik und Tochterunternehmen [Anmeldung mit persönlichem Windows-/OWA-Login]" auf der Homepage des Bildungsportals.

Anschließend wird Ihnen das Anmeldeformular angezeigt.

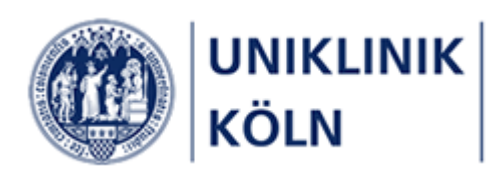

| Das<br>der                                                    | Das Bildungsportal<br>der Uniklinik Köln |                                                                                                    |  |
|---------------------------------------------------------------|------------------------------------------|----------------------------------------------------------------------------------------------------|--|
| 🚹 НОМЕ                                                        | >                                        | Um das Seminarangebot für Beschäftigte der Uniklinik Köln sowie der Tochterunternehmen aufrufen                     |  |
| Wie melde ich mich an?                                        | >                                        | zu konnen, meiden sie sich blue mit ihren OWA-Windows-Logindaten an diesem system an.                               |  |
| Für Beschäftigte der Uniklinik Köln<br>und Tochterunternehmen |                                          | Für Beschäftigte der Uniklinik Köln > und Tochterunternehmen                                                        |  |
| Für Beschäftigte der Uniklinik Kölr<br>und Tochterunternehmen | n                                        | Detaillierte Informationen, wie Sie einen Kurs auswählen und diesen buchen, finden Sie <u>in diesem Leitfaden</u> . |  |

Abbildung 11: Aufruf Login-Formular: Alternative 2

#### Alternative 2:

Öffnen Sie den Menüpunkt "*Für Beschäftigte der Uniklinik Köln und Tochterunternehmen*" und anschließend das gleichnamige Untermenü. Auf der angezeigten Webseite klicken Sie auf die dunkelblaue Schaltfläche "Für Beschäftigte der Uniklinik Köln und Tochterunternehmen".

Anschließend wird Ihnen das Anmeldeformular angezeigt

### Hauptmenü

#### Darstellungsbeispiele

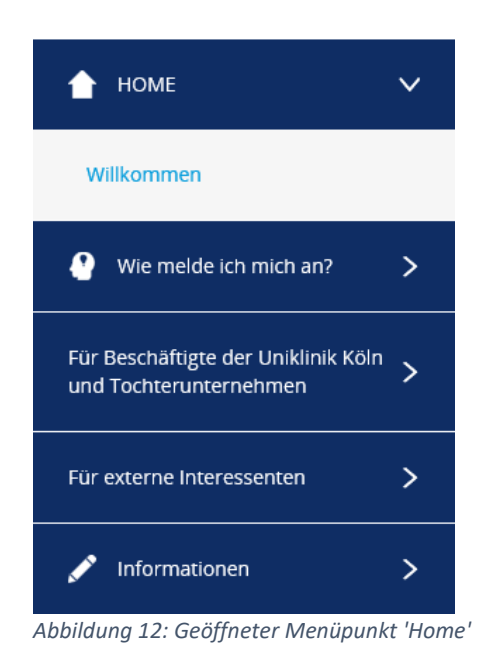

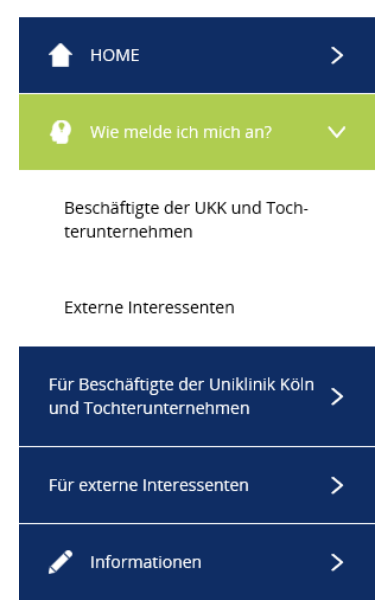

Abbildung 13: Geöffneter Menüpunkt 'Wie melde ich mich an'

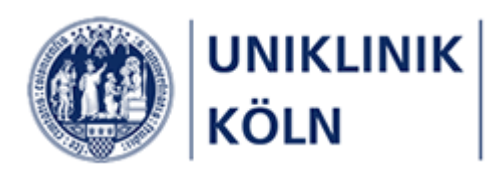

### Einen Kurs auswählen und buchen

#### Kursauswahl

|                                                               | Das Bildungsportal<br>der Uniklinik Köln                                                                                                    |
|---------------------------------------------------------------|----------------------------------------------------------------------------------------------------|
| 🚹 НОМЕ                                                        | > Bitte wählen Sie einen Kurs aus dem nachstehenden Seminarangebot des Bildungszentrums der Uniklinik Köln:                                                                                                    |
| Für Beschäftigte der Uniklinik Köln<br>und Tochterunternehmen | > 6                                                                                                    |
| Programmänderungen                                            | > 01.00 Reanimieren - wieder beleben                                                                                                    |
| Anmeldung durch Vorgesetzte                                   | > 02.00 Gesunde Uniklinik                                                                                                    |
| Anmeldung durch Vorgesetz                                     | 2 > 03.00 Behandeln, therapieren und pflegen                                                                                                    |
| Web Based Trainings                                           | O4.00 Aggression kontrollieren     O4.01 Kontrollierter Umgang mit Gewalt und Aggression - KUGA ® (Basisseminar)                                                                                                    |
| 🖍 Informationen                                               | > 04.01 Kontrollierter Umgang mit Gewalt und Aggression -                                                                                                    |
| 🍐 Persönlicher Bereich                                        | > KUGA ® (Basisseminar) 5                                                                                                    |
| <b>6</b> , Nachrichten                                        |                                                                                                    |
|                                                               | 04.01 Kontrollierter Umgang mit Gewalt und Aggression -<br>KUGA ® (Basisseminar)                                                                                                    |
|                                                               | <ul> <li>➡ 06.10.2021</li> <li>▲ 06.10.2021</li> <li>▲ 08:30-16:00 Uhr</li> <li>▲ Tag</li> <li>■ Function Control Control Contron Control Control Contro Control</li></ul> |

Abbildung 14 - Kursauswahl für Beschäftigte der Uniklinik Köln und Tochterunternehmen

- 1 Hauptmenü Anmeldung durch Vorgesetzte
- 2 Untermenüpunkt Anmeldung durch Vorgesetzte
- 3 Akkordeon-Menü *Lehrgänge*
- 4 Akkordeon-Menü Kurse
- 5 Kurse mit den Angaben Kurstitel, Kursbeginn, Kursdauer und Veranstaltungsort
- 6 Suchleiste

Die Kursauswahl erfolgt in der Reihenfolge 1 bis 5.

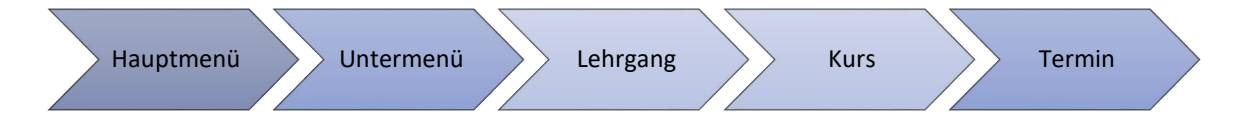

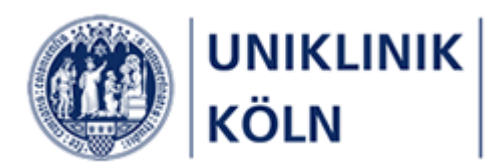

#### Kurse suchen

| Bitte wählen Sie einen Kurs aus dem nachstehenden Seminarangebot des Bildungszentrums der Uniklinik Köln: |
|----------------------------------------------------------------------------------------------------|
| Filter V                                                                                                  |
| Q Suchen                                                                                                  |
| <ul> <li>Akademische Entwicklung</li> </ul>                                                               |
| <ul> <li>Behandeln, therapieren, pflegen</li> </ul>                                                       |
| <ul> <li>Gesetze kennen - Qualität sichern</li> </ul>                                                     |
| Miteinander reden - Miteinander arbeiten                                                                  |
| Reanimieren - wieder beleben                                                                              |
| Weiterbildung und Qualifikation                                                                           |

Zur gezielten Kurssuche bietet das Programm eine Suchfunktion an.

Abbildung 15 - Suchleiste

1 Formularfeld zur Eingabe eines Suchbegriffs

Nach der Eingabe eines Suchbegriffs in das Formularfeld muss die Suche **mit der Eingabe-Taste** (Enter) abgeschlossen werden; das System verfügt über keine entsprechende "Suchen"-Schaltfläche.

Q Zytostatika

Abbildung 16 - Beispiel: Eingetragener Suchbegriff

| 🔍 zyto                                              |                                                          |
|-----------------------------------------------------|----------------------------------------------------------|
| <ul> <li>Behandeln, therapieren, pflegen</li> </ul> |                                                          |
| ▼ Umgang mit <mark>Zyto</mark> statika              |                                                          |
| Umgang mit <mark>Zyto</mark> statika                |                                                          |
| 💾 01.09.2020 14:30-16:00 Uhr 🕚 1 Tag                | 🗣 UKK, LFI-Gebäude, Hörsaal II                           |
| Umgang mit <mark>Zyto</mark> statika                |                                                          |
| 苗 15.12.2020 14:30-16:00 Uhr 🕚 1 Tag                | Q UKK, Wohnheim Kerpener 61-69, Erdgeschoss, Seminarraum |

Abbildung 17 – Trefferliste: Kurse mit den gefundenen Suchbegriffen

Der Suchbegriff muss in den Datenfeldern der Kursliste vorhanden sein.

Es ist eine Suche nach Wortteilen möglich, z. B. "Zyto"

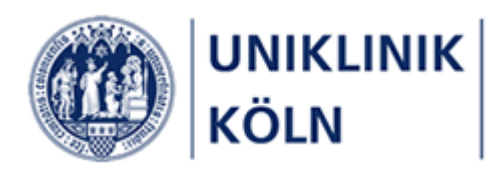

#### Detaildarstellung eines Kurses

Die Buchung (Anmeldung) erfolgt in der Detailansicht des gewählten Kurses. Hierzu ist der entsprechende Kurs in der Kursauswahl anzuklicken.

| <ul> <li>Gesetze kennen - Qualität sichern</li> </ul>                                       |  |
|---------------------------------------------------------------------------------------------|--|
| <ul> <li>Sicheres Arbeiten in der Uniklinik Köln</li> </ul>                                 |  |
| Sicheres Arbeiten in der Uniklinik Köln                                                     |  |
| 苗 02.09.2020 08:50-09:20 Uhr 🕚 1 Tag 🛛 VKK, Frauenklinik, Gebäude 47, Etage 10, Raum 10.003 |  |
| Abbildupa 19 - Kursauswahl                                                                  |  |

#### 1 Öffnen der Kursdetaildarstellung durch Anklicken des Listeneintrags

| iter server                                                                                                    | Sich                                                    | eres Arbeiten in der Uniklinik Köln                                                                                                    |                                   |  |
|----------------------------------------------------------------------------------------------------|---------------------------------------------------------|----------------------------------------------------------------------------------------------------|-----------------------------------|--|
| Kursbeginn                                                                                                    | 02.0                                                    | 9.2020                                                                                                    |                                   |  |
| Kursende                                                                                                    | 02.0                                                    | 02.09.2020                                                                                                    |                                   |  |
| Veranstaltungsort                                                                                                |                                                         | UKK, Frauenklinik, Gebäude 47, Etage 10, Raum 10.003                                                                                                    |                                   |  |
| Zielgruppe                                                                                                    | Ärzt                                                    | Ärztliches Personal                                                                                                    |                                   |  |
| Beschreibung                                                                                                    | Wise                                                    | Wissenschaftliche und ärztliche Beschäftigte der Uniklinik Köln sowie andere interessierte Ärztinnen und Ärzte werden über sicheres<br>Arbeiten informiert. |                                   |  |
| Inhalte und Ziele                                                                                                | Hyg                                                     | enisches Arbeiten im klinischen Alltag                                                                                                    |                                   |  |
| Kursleitung                                                                                                    | Stef                                                    | Steffen Kalina                                                                                                    |                                   |  |
| Methoden und Medien                                                                                              | Vort                                                    | Vorträge, praktische Übungen                                                                                                    |                                   |  |
| 'eranstaltungstermi<br>Datum                                                                                     | ine<br>Uhrzeit                                          | Raum                                                                                                    | Dozent                            |  |
| feranstaltungstermi                                                                                              | ine<br>Uhrzeit                                          | Raum                                                                                                    | Dozent                            |  |
| Veranstaltungstermi<br>Datum<br>02.09.2020                                                                       | <b>Uhrzeit</b><br>10:40 - 11:25 Uhr                     | Raum<br>Raum 10.003 (Konferenzraum)                                                                                                    | Dozent<br>Dr.med. Janine Zweigner |  |
| feranstaltungstermi<br>Datum<br>02.09.2020                                                                       | <b>ine</b><br><b>Uhrzeit</b><br>10:40 - 11:25 Uhr       | Raum<br>Raum 10.003 (Konferenzraum)                                                                                                    | Dozent<br>Dr.med. Janine Zweigner |  |
| feranstaltungstermi<br>Datum<br>02.09.2020<br>eilnahmegebühr                                                     | <b>ine</b><br>Uhrzeit<br>10:40 - 11:25 Uhr              | Raum<br>Raum 10.003 (Konferenzraum)                                                                                                    | Dozent<br>Dr.med. Janine Zweigner |  |
| feranstaltungstermi<br>Datum<br>02.09.2020<br>eilnahmegebühr<br>Gebühr Besch                                     | ine<br>Uhrzeit<br>10:40 - 11:25 Uhr<br>äftigte          | Raum<br>Raum 10.003 (Konferenzraum)                                                                                                    | Dozent<br>Dr.med. Janine Zweigner |  |
| feranstaltungstermi<br>Datum<br>02.09.2020<br>feilnahmegebühr<br>Gebühr Bescha<br>Tochterunterne                 | ine<br>Uhrzeit<br>10:40 - 11:25 Uhr<br>äftigte<br>ehmen | Raum<br>Raum 10.003 (Konferenzraum)<br>Gebühr Beschäftigte UKK                                                                                              | Dozent<br>Dr.med. Janine Zweigner |  |
| feranstaltungstermi<br>Datum<br>02.09.2020<br>feilnahmegebühr<br>Gebühr Bescha<br>Tochterunterne                 | ine<br>Uhrzeit<br>10:40 - 11:25 Uhr<br>äftigte<br>ehmen | Raum<br>Raum 10.003 (Konferenzraum)<br>Gebühr Beschäftigte UKK                                                                                              | Dozent<br>Dr.med. Janine Zweigner |  |
| feranstaltungstermi<br>Datum<br>02.09.2020<br>eilnahmegebühr<br>Gebühr Bescha<br>Tochterunterne<br><b>0,00 €</b> | ine<br>Uhrzeit<br>10:40 - 11:25 Uhr<br>äftigte<br>ehmen | Raum<br>Raum 10.003 (Konferenzraum)<br>Gebühr Beschäftigte UKK<br>0,00 €                                                                                    | Dozent<br>Dr.med. Janine Zweigner |  |

Abbildung 19 - Kurs-Detaildarstellung

- 2 Brotkrumen-Navigation mit Lehrgangs- und Kursbezeichnung
- 3 Detailinformationen zum gewählten Kurs
- Tabelle mit den Veranstaltungstermin-Details 4
- 5 Komplette Teilnahmegebühr für den gesamten Kurs
- 6 Zum Kurs anmelden (Öffnen des Kursanmeldeformulars)

Abbildung 18 – Kursauswahl

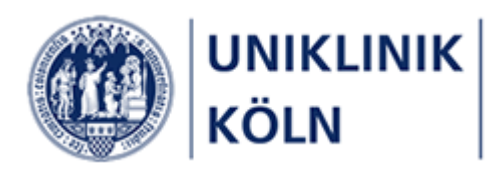

#### Kurs-Anmeldung durchführen

Nach dem Klick auf die Schaltfläche *Anmelden* in der Kursauswahl öffnet sich ein Formular, welches mit den persönlichen Daten der Antragstellerin bzw. des Antragstellers (des/der Vorgesetzten!), befüllt ist.

| Übersicht Sicheres Arbeiten Anmeldung |                                         |
|---------------------------------------|-----------------------------------------|
| - Teilnehmer                          | Kontaktauswahl öffnen                   |
| Max Mustermann                        | X Teilnehmerliste<br>Max Mustermann 🔗 X |
| Anrede 1                              | Vorname* 2 6                            |
| Nachname * 2                          | Personalnummer *                        |
| Kostenstelle                          | E-Mail Dienstlich *                     |
|                                       | Teilnahmegebühr: 0,00 €                 |
| + Weitere Informationen               |                                         |
|                                       |                                         |
|                                       | Anmelden                                |

Abbildung 20: Standardanzeige des geöffneten Anmeldeformulars

1. Anrede

ļ

- 2. Vor- und Nachname
- 3. Personalnummer
- 4. Kostenstelle
- 5. die dienstliche E-Mail-Adresse
- 6. Liste mit für den Kurs angemeldete Personen ("Teilnehmerliste")

Beachten Sie bitte, dass das System Sie (den/die Vorgesetzte/n) persönlich immer auf den ersten Listenplatz einbucht. Sollten Sie selbst an dem gewählten Kurs nicht teilnehmen wollen, löschen Sie bitte Ihren Kurskontakt aus der Teilnehmerliste (**6**), indem Sie auf das *X-Symbol* neben Ihrem Namen in der Teilnehmerliste klicken. Bestätigen Sie die nachfolgende Sicherheitsabfrage "TeilnehmerIn wirklich entfernen?" mit "Entfernen". Die Teilnehmerliste ist anschließend leer.

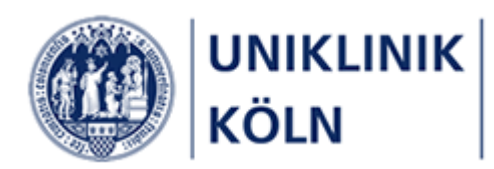

Weitere Personen zu einem Kurs anmelden

| Kontaktauswal   | hl öffnen |
|-----------------|-----------|
| Teilnehmerliste |           |
| Max Mustermann  | 8 ×       |
|                 |           |

Abbildung 21: Weitere Personen zum gewählten Kurs anmelden

1. Zur Anmeldung weiterer Kursteilnehmer/-innen klicken Sie auf Kontaktauswahl öffnen

Anschießend öffnet sich das Auswahlformular "Kontakte hinzufügen"

| Kontakt   | e hinzufügen                              |                                               |                 | ×          | × |
|-----------|-------------------------------------------|-----------------------------------------------|-----------------|------------|---|
| Q Such    | ien                                       | 2                                             |                 | ^          | • |
| Ziehen Si | ie eine Spalte hierhin, um danach zu grup | bieren                                        |                 |            |   |
|           | Kontakt E-Mail dienstlich                 | BM_Kostenstelle_Text                          | Kontakt Vorname |            |   |
|           |                                           | Patientenverpflegung UKC                      |                 |            |   |
|           |                                           | Med.l: DM (hoheitliche Projekte)              |                 |            |   |
|           |                                           | Med. I: KMT-Labor Prof. Scheid                |                 |            |   |
|           |                                           | medfacilities Betrieb GmbH (Be-<br>triebstech |                 |            |   |
|           |                                           | WissenschaftlichesPersonal - Psychia-<br>trie |                 |            |   |
|           |                                           | Allg.Kinder: DM (hoheitliche Projekte)        |                 |            |   |
|           |                                           | WissenschaftlichesPersonal-<br>Neurochirurgi  |                 |            |   |
|           |                                           | IMVR (Sachmittel L+F)                         |                 |            |   |
|           |                                           | Station 5 - 5. OG                             |                 |            |   |
|           |                                           | Psychiatrie Station4 (Conrad)                 |                 | 🗸          | , |
|           |                                           |                                               | ABBRECHEN       | HINZUFÜGEN |   |

Abbildung 22: Formular zur Auswahl weiterer Kurskontakte

2. Formularfeld zur Kontaktauswahl

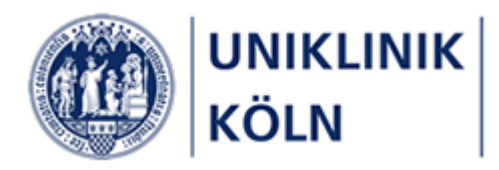

| Kontakt   | e hinzufügen                            |           |                                               |                 | ×       |
|-----------|-----------------------------------------|-----------|-----------------------------------------------|-----------------|---------|
| Q test    | 1                                       |           |                                               |                 |         |
| Ziehen Si | e eine Spalte hierhin, um danach zu ;   | gruppiere | n                                             |                 |         |
| •         | Kontakt E-Mail dienstlich               | T         | BM_Kostenstelle_Text                          | Kontakt Vorname |         |
| × .       |                                         |           | Test<br>kostenstelle                          | Drei            |         |
| × .       |                                         |           | Testikoste 2                                  | Zwei            |         |
| ⊻ ∢       | 3                                       |           | Testkostenstelle                              | Eins            |         |
|           |                                         |           | GB 4 Abteilung IT-Koord.,PEW, Personal-<br>pr | lam-Zwei        |         |
|           |                                         |           | Testkostenstelle                              | Sechs           |         |
|           |                                         |           | Testkostenstelle                              | Vier            |         |
|           |                                         |           | Testkostenstelle                              | Fünf            |         |
|           |                                         |           | Genehmigungs- <mark>Test</mark> kostenstelle  | Georg           |         |
|           |                                         |           | Testkostenstelle                              | Michael         |         |
| 5 10      | 5 10 20 50 Seite 1 von 1 (9 Elemente) 1 |           |                                               |                 |         |
|           |                                         |           |                                               |                 |         |
|           |                                         |           |                                               | ABI 4 HINZ      | ZUFÜGEN |

Abbildung 23: Zusätzliche Kurskontakte suchen und auswählen

- 1. Suchbegriff eingeben und mit der Eingabetaste abschließen (ENTER)
- 2. Gefundene Kontakte (der Suchbegriff wird in den Spalten Vor- und Nachname, Kostenstellentext und E-Mail-Adresse gesucht)
- 3. Die zu übernehmenden Kontakte sind mit einem Häkchen zu markieren
- 4. Durch Hinzufügen werden die markierten Kontakte in die Teilnehmerliste übernommen.

| Kontaktauswahl öffnen       |   |   |
|-----------------------------|---|---|
| Teilnehmerliste             |   |   |
| 1. Max Mustermann           | d | × |
| 2. Sechs Schulungsuser<br>6 | d | × |
| 3. Eins Schulungsuser 1     | d | × |
| 4. Fünf Schulungsuser<br>5  | d | × |
| 5. Drei Schulungsuser 3     | d | × |
| 6. Vier Schulungsuser 4     | d | × |
| 7. Zwei Schulungsuser<br>2  | P | × |
|                             |   |   |

Abbildung 24: Aktualisierte Teilnehmerliste

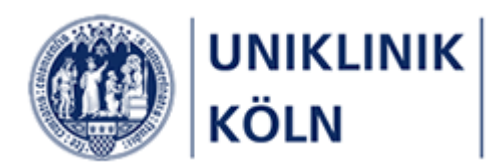

Weiterhin werden Ihnen die Teilnehmenden mit ihren persönlichen Daten in der Mitte des Bildschirms angezeigt. Somit können Sie kontrollieren, ob Sie auch die korrekten Personen in die Liste aufgenommen haben.

#### Bearbeitung der Teilnehmerliste

Die Teilnehmerliste kann vor dem Absenden jederzeit bearbeitet werden. Sie können Teilnehmende von der Liste entfernen oder weitere Teilnehmende in die Liste aufnehmen. Das können Sie so lange machen, bis Sie die Teilnahmeliste per Mausklick auf die Schaltfläche **Anmelden** an das Bildungszentrum senden.

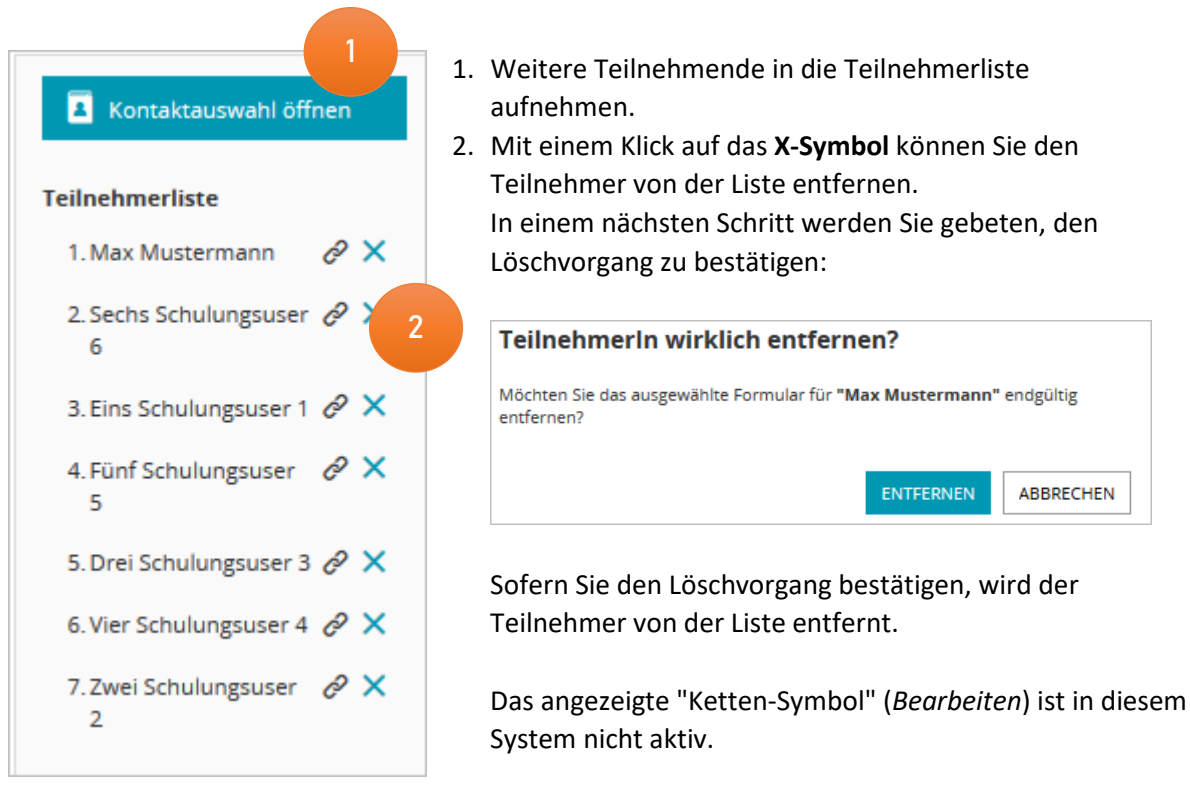

Abbildung 25: Teilnehmerliste

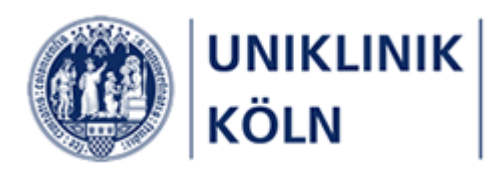

#### Teilnahmebedingungen akzeptieren

Bevor Sie die Teilnehmerliste absenden können, müssen Sie die Teilnahmebedingungen akzeptieren. Das entsprechende Formularfeld befindet sich im Formularabschnitt "*Weitere Informationen*".

| Weitere Informationen                             |                                                                                                    |
|---------------------------------------------------|----------------------------------------------------------------------------------------------------|
| Anmeldende Person                                 |                                                                                                    |
| Name<br>Max Mustermann                            | Dienstliche E-Mail<br>max.mustermann@uk-koeln.de                                                                                            |
|                                                   | Teilnahmebedingungen *         Ich akzeptiere die Teilnahmebedingungen                                                                      |
| Zur Anzeige der Teilnahmebedingungen hier klicken | Abschließende Informationen<br>Mit dem Absenden Ihrer Anmeldung wird Ihr Antrag der von<br>Ihnen gewählten genehmigenden Person zugestellt. |

Abbildung 26: Formularbereich 'Weitere Informationen'

- 1. Pflichtfeld: Akzeptieren der Teilnahmebedingungen
- 2. Anzeige der Teilnahmebedingungen

Dieser Abschnitt befindet sich im unteren Bereich des Anmeldeformulars.

Scrollen Sie hierzu bitte den gesamten Bereich nach unten, bis der Formularabschnitt "Weitere Informationen angezeigt wird.

Sie können alternativ auch beide Akkordeonmenüs schließen/öffnen, um die Anzeige nach ihren Bedürfnissen einzustellen:

| Da<br>de | s Bildungsportal<br>r Uniklinik Köln |
|----------|--------------------------------------|
| Über     | sicht Sicheres Arbeiten Anmeldung    |
| +        | Teilnehmer                           |
| +        | Weitere Informationen                |

Abbildung 27: Geschlossene Akkordeonmenüs

Klicken Sie hierzu auf das PLUS-Symbol vor dem jeweiligen Akkordeon-Menü. Anschließend wird Ihnen der entsprechende Bereich aufgeklappt.

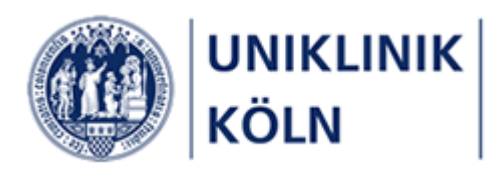

#### Prüfen der Pflichtfelder

Sollten Sie das Setzen des entsprechenden Häkchens bei den Teilnahmebedingungen vergessen haben, werden Sie beim Absenden des Formulars einen entsprechenden Hinweis erhalten, dass Sie ein Formular-Pflichtfeld nicht bearbeitet haben:

### Teilnahmebedingungen \*

Ich akzeptiere die Teilnahmebedingungen

Pflichtfeld

Bearbeiten Sie die angezeigten Formularfelder und senden Sie Ihre Anmeldung erneut ab.

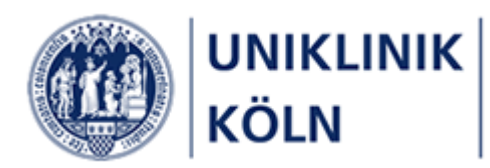

#### Kurs-Anmeldebestätigung im Bildungsportal

Nach dem Versenden der Anmeldung schließt das Bildungsportal den Vorgang systemseitig ab und Ihnen wird das Bestätigungsformular angezeigt.

Ihnen als Vorgesetzte/r, der/die die Anmeldung für eine andere Person oder Personengruppe vorgenommen hat, wird **keine E-Mail** mit den Anmelde- und Kursdaten zugeschickt.

Sie haben jedoch die Möglichkeit, die Anmelde- und Kursdaten aus diesem Bestätigungsformular auszudrucken.

| Übersicht 🔰 Rechnungstest 07 🔰 Anmeldung 🔰 🏴 / Bestätigung                                                                                                    |  |  |  |  |
|----------------------------------------------------------------------------------------------------|--|--|--|--|
| /ielen Dank für ihre Gruppen-Kursanmeldung, die wir zeitnah bearbeiten.                                                                                                    |  |  |  |  |
| )a für eine Gruppenanmeldung vom System kein Genehmigungs-Workflow hinterlegt werden kann, ist es derzeit leider nicht möglich,<br>hnen als anmeldende Person eine E-Mail mit den kompletten Anmeldedaten zu erzeugen.                  |  |  |  |  |
| ofern Sie sich einen Ausdruck über die erfassten Daten erstellen möchten, können Sie auf den Link 'Alle aus-/einblenden'<br>beziehungsweise '+Anmeldung' und/oder '+Informationen' klicken und die Druckfunktion Ihres Browsers nutzen. |  |  |  |  |
| reundliche Grüße<br>eam Fortbildung / Bildungszentrum der Uniklinik Köln                                                                                                    |  |  |  |  |
| Mail: bildungszentrum@uk-koeln.de<br>Webseite: https://bildungsportal.uk-koeln.de                                                                                                    |  |  |  |  |
| ***                                                                                                    |  |  |  |  |
| - Alle aus-/einblenden                                                                                                    |  |  |  |  |
| + Anmeldungen                                                                                                    |  |  |  |  |
| + Informationen                                                                                                    |  |  |  |  |

Abbildung 28 - Kursanmeldebestätigung

- 1 Bestätigungshinweis und weitere Informationen
- 2 Anmelde- und Kursinformationen (Akkordeonmenüs geschlossen)

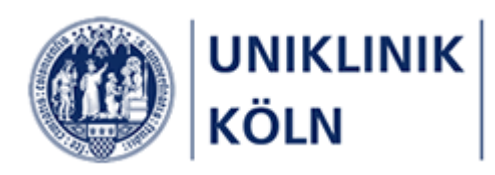

| Alle aus-/einblenden                       |                                                                                                    |
|--------------------------------------------|----------------------------------------------------------------------------------------------------|
| - Anmeldung                                |                                                                                                    |
|                                            |                                                                                                    |
| Anrede                                     |                                                                                                    |
| Vorname                                    |                                                                                                    |
| Nachname                                   |                                                                                                    |
| Personalnummer                             |                                                                                                    |
| E-Mail Dienstlich                          |                                                                                                    |
| - Informationen                            |                                                                                                    |
| Kurstital                                  | Umgang mit Zutestatika                                                                                                    |
| Kurshegipp                                 | ongang mit zytostatika                                                                                                    |
| Kursbeginn                                 | 01.09.2020                                                                                                    |
| Lobrana                                    | Behandele thereiseen efferen                                                                                                    |
| Lenrgang                                   | Benandein, therapieren, priegen                                                                                                    |
| Zieigruppe                                 | Beschartigte aller berutsgruppen aus                                                                                                    |
| Kursbeschreibung                           | Erlernen Sie den sicheren Umgang mit Zytöstätikä. Erfähren Sie, wie sie sich und ändere<br>schützen und mit dem SpillKit und dem Paravasateset richtig umgehen.                                                                     |
| Inhalte und Ziele                          | » Gesetzliche Regelungen zum Umgang mit Zytostatika<br>» Anwendung des SpillKits<br>» Prophylaxe und Erstversorgung von Paravasaten mit dem Paravasateset                                                                           |
| Kursleitung                                | Sabine Kruse, Patricia Trapp                                                                                                    |
| Methoden und Medien                        | Vortrag, Diskussion                                                                                                    |
| Sonstiges                                  | Die Berufsgenossenschaft schreibt eine jährliche Unterweisung von Beschäftigten vor. Anfragen für stationsinterne Schu-<br>lungen an: patricia.trapp@uk-koeln.de<br>Es gelten die Abstands- und Hygieneregeln des Bildungszentrums. |
| Veranstaltungsort                          | UKK, LFI-Gebäude, Hörsaal II                                                                                                    |
| Informationen zu<br>Fortbildungsnachweisen | Fortbildungsnachweis                                                                                                    |
| 0                                          | RbP: 2 Punkte                                                                                                    |
| Kursgebühren                               | Beschäftigte UKK: keine<br>Beschäftigte Tochtergesellschaften: 20 €<br>Externe: 40 €                                                                                                    |
|                                            | WEITERE ANMELDUNG DURCHFÜHREN                                                                                                    |

Abbildung 29 - zusätzliche Anmelde- und Kursinformationen

Unterhalb des Bestätigungshinweises können zwei Akkordeonmenüs geöffnet werden:

#### + Anmeldung

enthält die in das Formular eingegebenen Daten

+ Informationen

enthält die in der Detaildarstellung des Kurses angegebenen Kursdaten

Beide Menüs lassen sich zeitgleich durch Anklicken des Links *Alle aus-/einblenden* öffnen bzw. schließen.

Die dargestellten Angaben können mit der Druckfunktion des Internet-Browsers für die eigenen Unterlagen ausgedruckt werden.

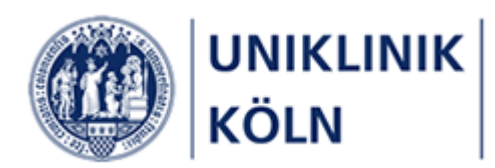

### Abschluss der Anmeldung

Mit dem Absenden der Teilnehmerliste ist der Kurs-Anmeldevorgang abgeschlossen.

Weitere Informationen sowie eine verbindliche Zusage oder Absage erhalten Sie rechtzeitig vom Team des Bildungszentrums.

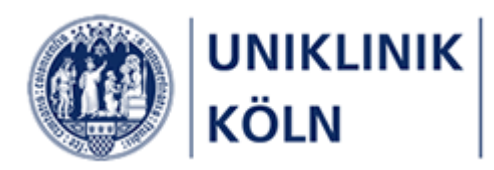

# Abbildungsverzeichnis

| Abbildung 1- Startseite Bildungsportal der Uniklinik Köln (Anwender/-in ist nicht angemeldet)     | 6  |
|---------------------------------------------------------------------------------------------------|----|
| Abbildung 2:Hamburger-Menü                                                                        | 6  |
| Abbildung 3: Hamburger-Menü                                                                       | 6  |
| Abbildung 4: Geschlossenes Login-Menü in der Kopfzeile                                            | 7  |
| Abbildung 5: Login-Menü                                                                           | 7  |
| Abbildung 6: Anmeldeformular                                                                      | 8  |
| Abbildung 7: Hinweis bei versuchtem Kennwort-Reset                                                | 8  |
| Abbildung 8: Darstellung von Menüs, Lehrgängen und Kursen für Beschäftigte der Uniklinik Köln und |    |
| Tochterunternehmen (Beispiel)                                                                     | 9  |
| Abbildung 9: Logout-Vorgang                                                                       | 10 |
| Abbildung 10: Aufruf Login-Formular: Alternative 1                                                | 10 |
| Abbildung 11: Aufruf Login-Formular: Alternative 2                                                | 11 |
| Abbildung 12: Geöffneter Menüpunkt 'Home'                                                         | 11 |
| Abbildung 13: Geöffneter Menüpunkt 'Wie melde ich mich an'                                        | 11 |
| Abbildung 15 - Kursauswahl für Beschäftigte der Uniklinik Köln und Tochterunternehmen             | 12 |
| Abbildung 16 - Suchleiste                                                                         | 13 |
| Abbildung 17 - Beispiel: Eingetragener Suchbegriff                                                | 13 |
| Abbildung 18 – Trefferliste: Kurse mit den gefundenen Suchbegriffen                               | 13 |
| Abbildung 19 – Kursauswahl                                                                        | 14 |
| Abbildung 20 - Kurs-Detaildarstellung                                                             | 14 |
| Abbildung 21: Standardanzeige des geöffneten Anmeldeformulars                                     | 15 |
| Abbildung 22: Weitere Personen zum gewählten Kurs anmelden                                        | 16 |
| Abbildung 23: Formular zur Auswahl weiterer Kurskontakte                                          | 16 |
| Abbildung 24: Zusätzliche Kurskontakte suchen und auswählen                                       | 17 |
| Abbildung 25: Aktualisierte Teilnehmerliste                                                       | 17 |
| Abbildung 26: Teilnehmerliste                                                                     | 18 |
| Abbildung 27: Formularbereich 'Weitere Informationen'                                             | 19 |
| Abbildung 28: Geschlossene Akkordeonmenüs                                                         | 19 |
| Abbildung 36 - Kursanmeldebestätigung                                                             | 21 |
|                                                                                                   |    |

### Versionsübersicht

| Version | Fertigstellung | Änderung zur Vorversion |
|---------|----------------|-------------------------|
| 1.0     | 12.08.2020     | -                       |
| 1.1     | 30.07.2021     | Aktivierung Ampelsystem |